## Verifying software version on Nautilus Hyosung ATMs

- 1. Log in
- 2. Select "Report"
- 3. Select "Print All Setup"
- 4. ATM will print a long receipt detailing various ATM settings.
- 5. Once the receipt is printed, find the number heading "1. Version Information"
- 6. Below will be a line "AP:"
  - a. If AP is in the form V01.0X.XX, the ATM is running CE software i. Required software version for CE ATMs will be V01.04.24
  - b. If AP is in the form V06.0X.XX, the ATM is running SE software
    - i. Required software version for SE ATMs will be V06.01.18
- 7. Press "Cancel" until the ATM logs out and returns to service.

## To enable EMV processing on Nautilus Hyosung ATMs

- 1. Log in
- 2. Select "Customer Setup"
- 3. Select "Optional Function 1"
- 4. Select "EMV"
- 5. Select "EMV En/Disable"
- 6. Verify that the EMV box in the center of the screen shows EMV as Enabled
- 7. Press "Cancel" until the ATM logs out and returns to service.

## To activate/deactivate specific AIDs

- 1. Log in
- 2. Select "Customer Setup"
- 3. Select "Optional Function 1"
- 4. Select "EMV"
- 5. Select "AID List"
- 6. Use the "Previous" and "Next" to select to desired AID
- 7. Select "AID En/Disable" to enable or disable the selected AID
- 8. Use the "Next List" to view more AIDs
- 9. Once the desired AIDs have been enable or disabled, press "Cancel" until the ATM logs out and returns to service.

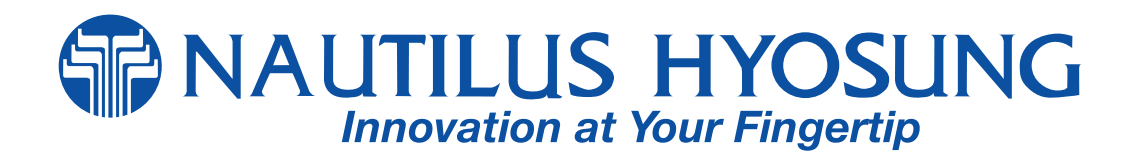